# Zoom ミーティングテスト参加方法

 Zoom 公式サイト内「ミーティングテストに参加」URL: <u>https://zoom.us/test/</u> にアクセスし、 画面上の参加をクリック

| $\leftrightarrow$ $\rightarrow$ O $rac{1}{2}$ | https://zoom.us/te | st/         |                                            |                               |               |           | 坛            | 译 団    | •    |
|-----------------------------------------------|--------------------|-------------|--------------------------------------------|-------------------------------|---------------|-----------|--------------|--------|------|
|                                               |                    |             |                                            |                               | デモをり          | リクエスト 1.8 | 888.799.9666 | リソース 🗸 | サポート |
| zoom                                          | ソリューション 🗸          | プランと価格      | 営業担当へのお問い合わせ                               | ミーティングに参加する                   | ミーティングを開催する 🗸 | サインイン     | <del>।</del> | ンアップは無 | 料です  |
|                                               |                    | <u>-</u> 77 | ミーテイ<br>、トミーティングに参加し<br>・<br>グに参加できない場合、Zc | ングテストに参け<br>してインターネット接続<br>参加 | 加をテストします。     |           |              |        |      |
|                                               |                    |             |                                            |                               |               |           |              |        |      |

②「ミーティングを起動」をクリック⇒⑦へ

## クリックしても先に進まない場合は、下の「今すぐダウンロードする」をクリック⇒③へ

| <ul> <li>ミーティングを起動 - Zoom × +</li> </ul>           | - 0 ×      |
|----------------------------------------------------|------------|
| ← → C                                              | ☆ 🌖 :      |
|                                                    |            |
| zoom                                               | サポート 日本語 ▼ |
|                                                    |            |
|                                                    |            |
|                                                    |            |
|                                                    |            |
|                                                    |            |
| ブラウザが表示しているダイアログの <b>Zoom Meetingsを開く</b> をクリックしてく |            |
| ださい                                                |            |
| ダイアログが表示されない場合は、以下の <b>ミーティングを起動</b> をクリックしてく      |            |
| ださい                                                |            |
|                                                    |            |
| ミーティングを起動                                          |            |
|                                                    |            |
|                                                    |            |
| Zoomクライアントをインストールしていないのですか; 今すぐダウンロードする            |            |
|                                                    |            |
|                                                    | 2021/01/21 |

③「名前を付けて保存」のウィンドウが出たら、保存先を確認してから「保存」をクリック。保存先はどこでも構いません(迷う場合は、デスクトップをおすすめします)。

全員にこのウィンドウが出るわけではありませんので、出ない場合はスキップして④へ進んでください。 ※ブラウザが Explorer の場合、「実行」「保存」「キャンセル」を問うウィンドウが出てくる場合があります。「実行」 をクリックして⑥へ進んでください(「実行」が上手くできない場合は、「保存」してから「実行」してください)。

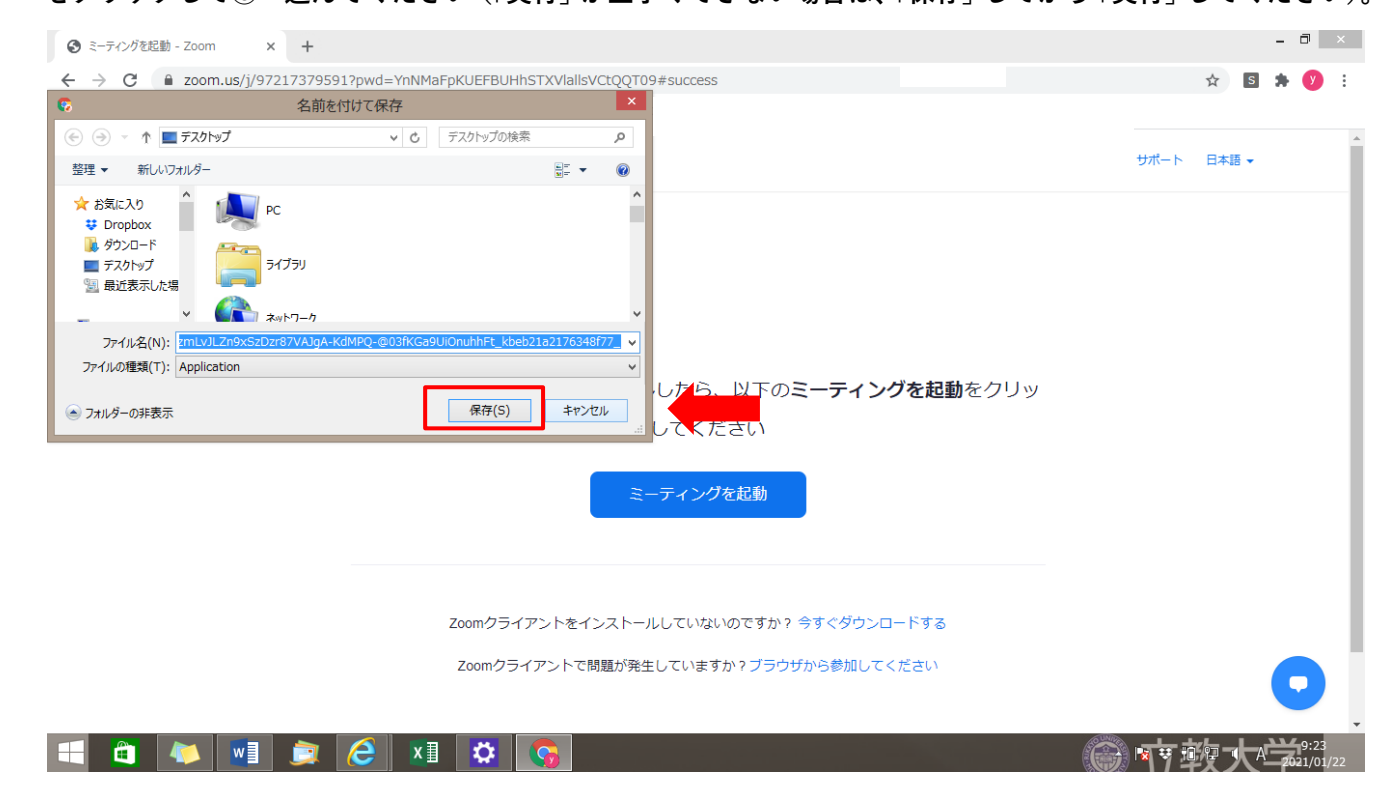

④画面左下にある「zoom…exe」をクリック

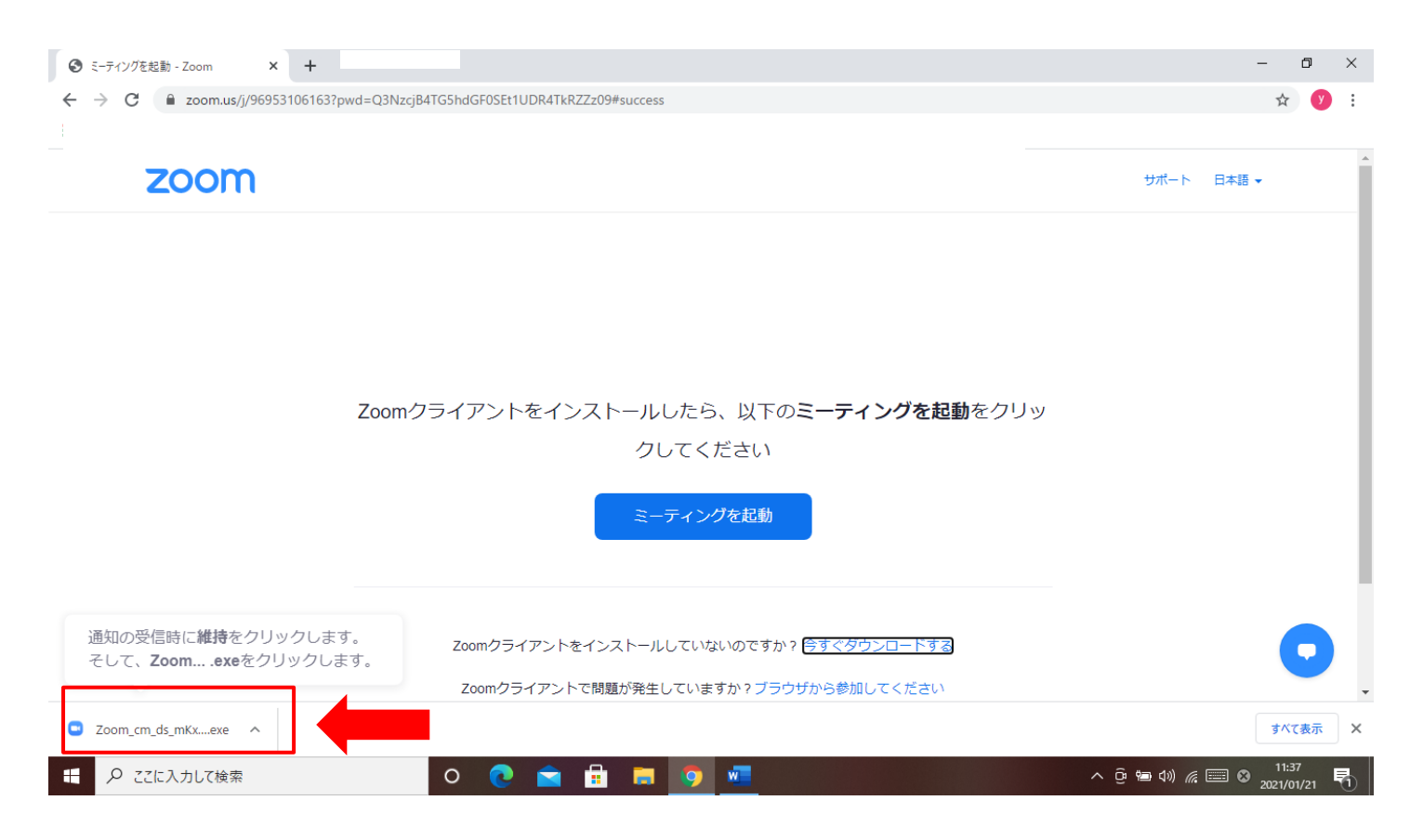

## ⑤「このファイルを実行しますか?」のウィンドウが出たら「実行」をクリック、

| インストールが開始されます。                              |                                                                                                    |                            |
|---------------------------------------------|----------------------------------------------------------------------------------------------------|----------------------------|
| <ul> <li>ミーティングを起動 - Zoom × +</li> </ul>    |                                                                                                    | - 8 ×                      |
| ← → C 🌲 zoom.us/j/97217379591?pwd=YnNMaFpKU | JEFBUHhSTXVlallsVCtQQT09#success                                                                                                    | 🖈 🖪 🗯 💔 E                  |
| zoom                                        |                                                                                                    | ☆ サポート 日本語 →               |
| Zoomクライス<br>Zoo<br>Zoo<br>Zoo               | 開いているファイル - セキュリティの警告       ×         coファイルを実行しますか?          With a construction of the communications, Inc.          現行:       2000000000000000000000000000000000000 |                            |
| = 🗧 🚺 🚺 📄                                   | 🌣 💊 📀                                                                                                    | 9:25<br><b>20</b> 21/01/22 |

### インストール中の画面

| <ul> <li>ミーティングを起動 - Zoom × +</li> </ul>                                    |               |                                                                        |                 |             |     | -   | - 7             | ×   |
|-----------------------------------------------------------------------------|---------------|------------------------------------------------------------------------|-----------------|-------------|-----|-----|-----------------|-----|
| ← → C  â zoom.us/j/97217379591?pwd=YnNMaFpKUEFBUHhSTXVlallsVCtQQT09#success |               |                                                                        |                 | ☆           | S   | • 9 | :               |     |
| zoom                                                                        |               |                                                                        |                 | サポート        | 日本語 | •   |                 | ^   |
|                                                                             | Zoomクライン      | - C × Installing Zoom 2% Please do not close this window               | : <b>動</b> をクリッ |             |     |     |                 |     |
|                                                                             | Zoom/<br>Zoom | フライアントをインストールしていないのですか? 今すぐダウンロード?<br>クライアントで問題が発生していますか?ブラウザから参加してくださ | <b>する</b><br>い  |             |     |     | D               |     |
| 📑 🛍 🚺 🗾 🍺                                                                   | 🨂 🛛 🗶         |                                                                        | (               | <b>به</b> ا | 変す  |     | 9:26<br>2021/01 | /22 |

⑥インストールが終わって「名前を入力してください」のウィンドウが出たら、名前を入力して、「ミーティン グに参加」をクリック

全員にこの画面が出るわけではありませんので、出ない場合はスキップして⑦へ進んでください。

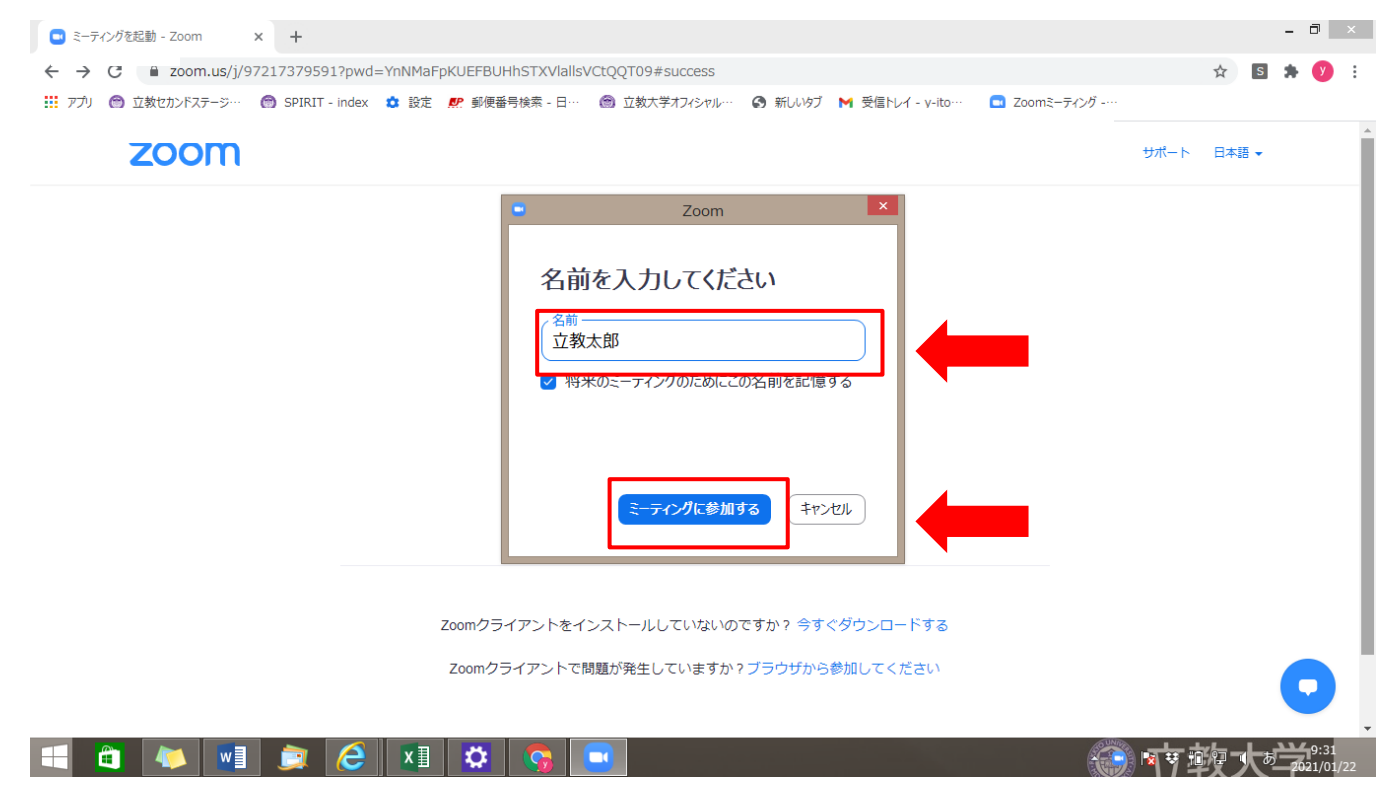

⑦「Zoom Meeting を開きますか?」のウィンドウが出たら、「Zoom Meeting を開く」をクリック

| <ul> <li>ミーティングを起動 - Zoom × +</li> </ul>                                   |                                                                                                    |      |    |     | - ć | 5 | × |
|----------------------------------------------------------------------------|----------------------------------------------------------------------------------------------------|------|----|-----|-----|---|---|
| ← → C ■ zoom.us/j/97217379591?pwd=YnNMaFpKUEFBUHhSTXVlallsVCtQQT09#success |                                                                                                    |      |    | S   | *   | У | : |
| zoom                                                                       | <ul> <li>Zoom Meetings を閉きますか?</li> <li>https://zoom.us がこのアプリケーションを聞く許可を求めています。</li> <li>zoom.us でのこのタイブのリングは常に関連付けられたアプリで開く</li> </ul> | サポート | 日本 | Ē ▼ |     |   | • |
|                                                                            | Zoom Meetings を聞く<br>キャンセル<br>ミーティングが起動されています。                                                                                           |      |    |     |     |   |   |
|                                                                            |                                                                                                    |      |    |     |     |   |   |
|                                                                            | ミーティングを起動                                                                                                    |      |    |     |     |   |   |
|                                                                            | Zoomクライアントをインストールしていないのですか? 今すぐダウンロードする                                                                                                  |      |    |     |     |   | l |
|                                                                            | Zoomクライアントで問題が発生していますか?ブラウザから参加してください                                                                                                    |      |    |     | G   |   | • |
| 🗧 📋 🚺 🗾 👮                                                                  | 🤶 🛛 🌣 💊                                                                                                    |      |    |     |     | _ | 1 |

#### ⑧ビデオレビューが出てきたら、ビデオ付きで参加をクリック

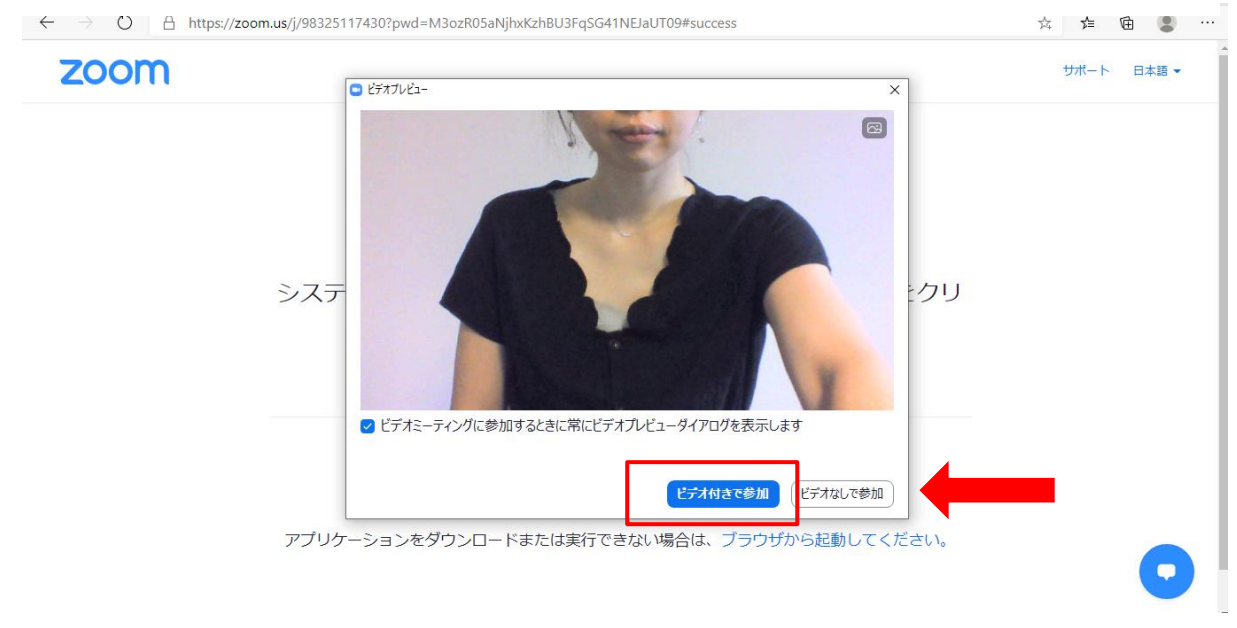

「zoom.us が次の許可を求めています」のウィンドウが出る場合は、「許可」をクリック

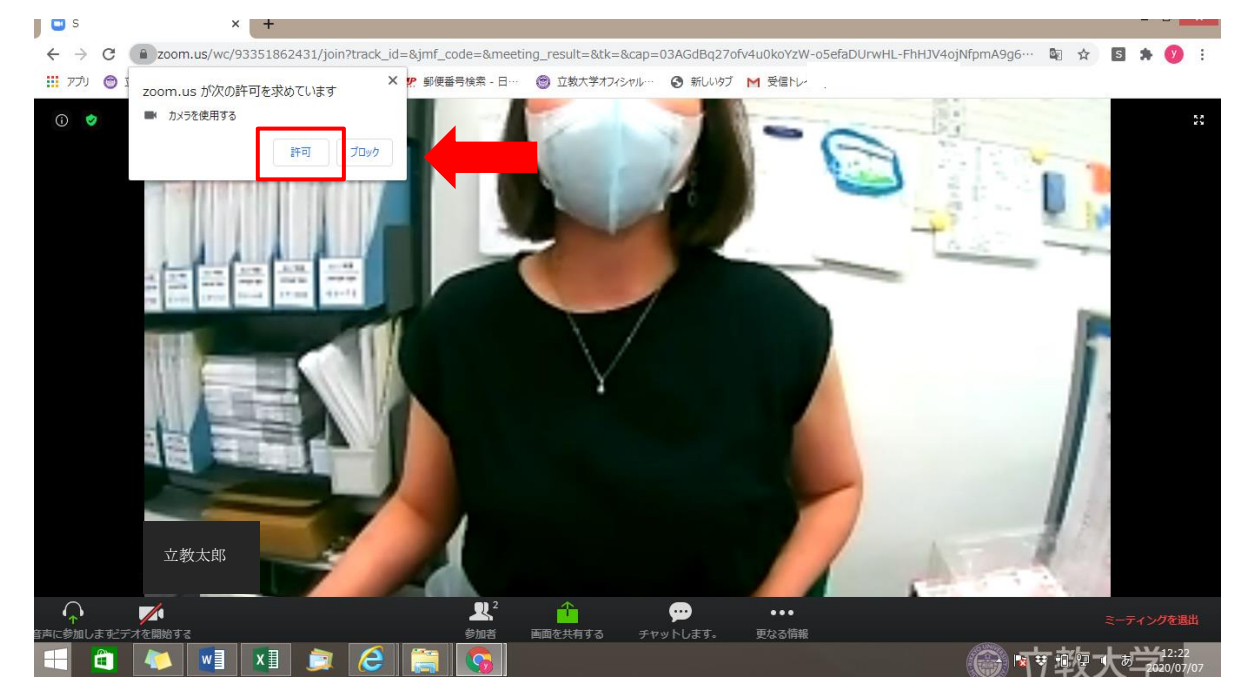

**⑨マイク、カメラのテストが始まります。ウィンドウに出てくる問いに順番に対応していきます。** 

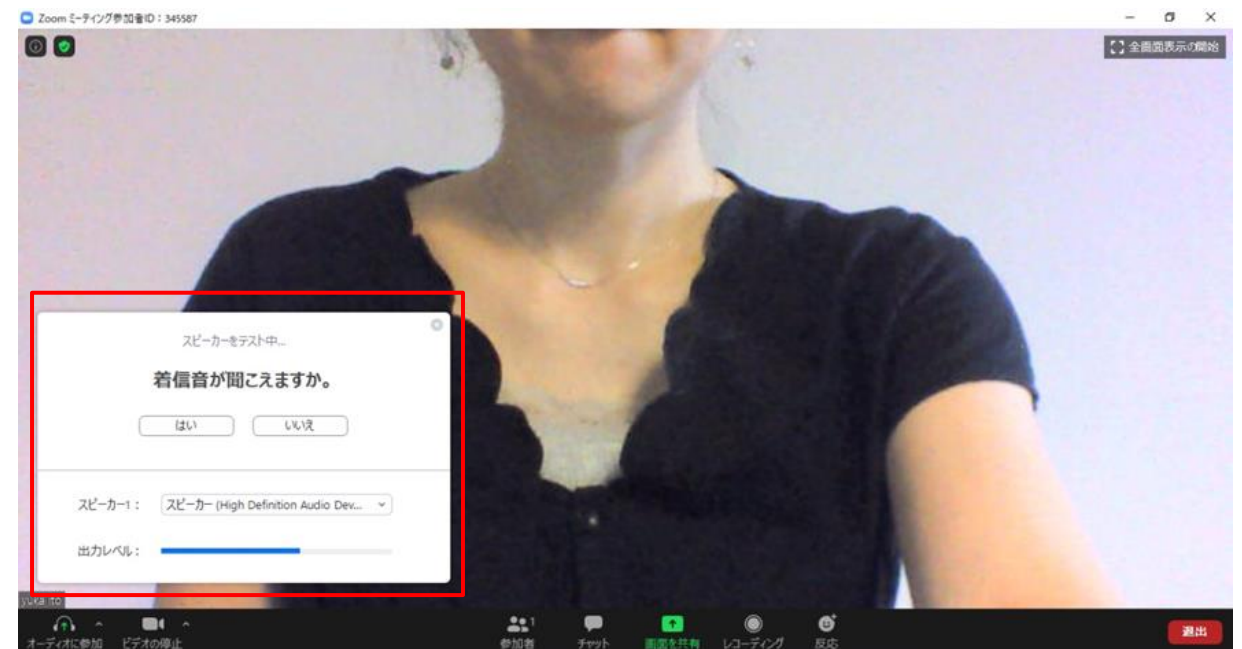

<補足>

①画面設定は「スピーカービュー」と「ギャラリービュー」があります。
 画面表示を切り替える場合は、画面右上の表示をクリック

スピーカービュー (発言者の画面が大きく映る)

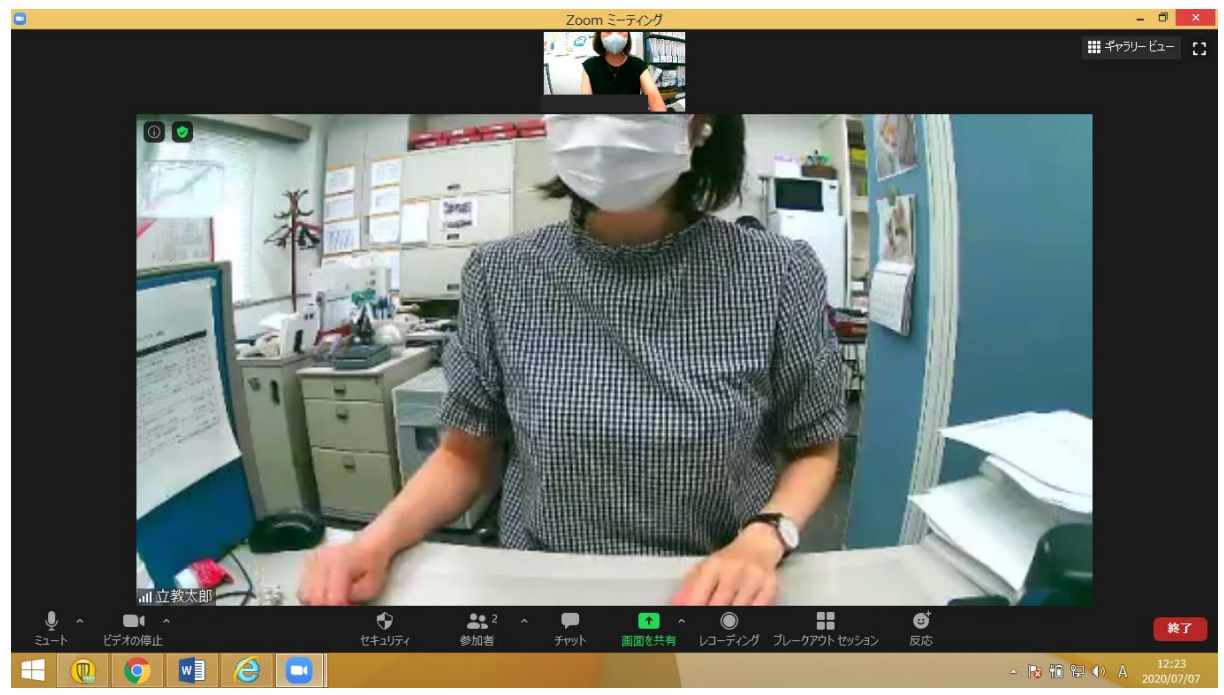

ギャラリービュー (全員同じ大きさで映る)

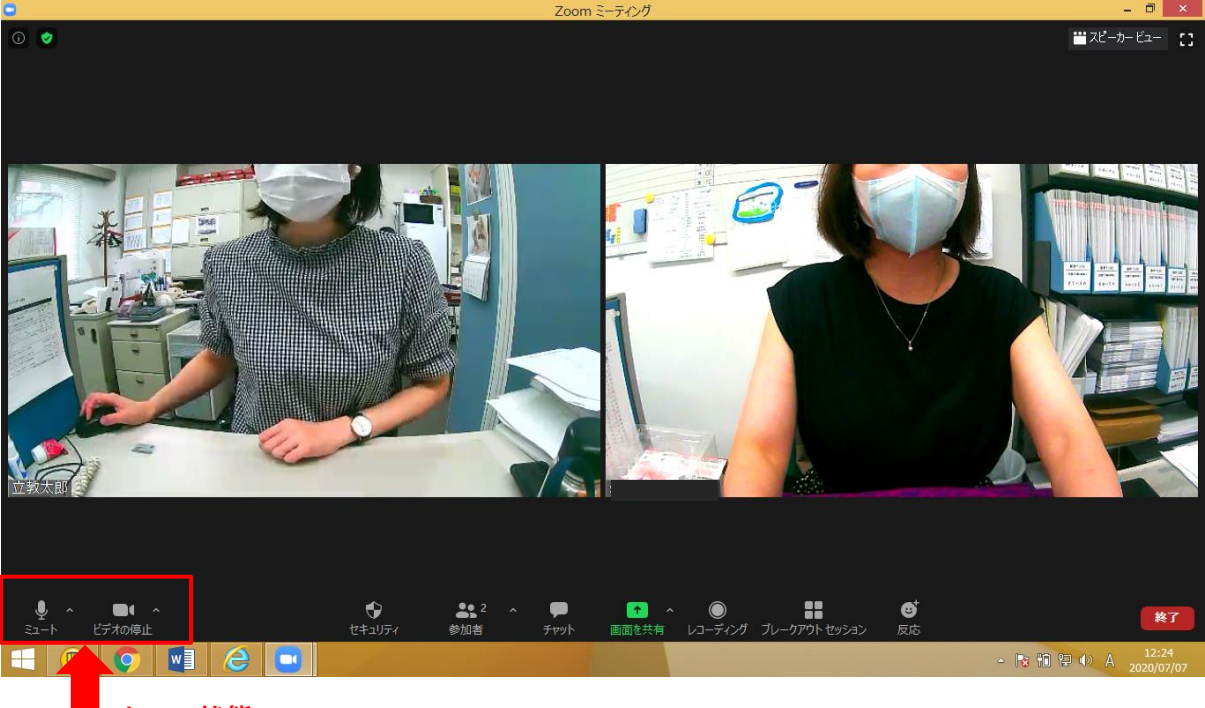

#### オンの状態

**②マイク・ビデオのオンオフ** 

自分の画像が映らない時はビデオ(右側)をオンにする。

発言するときはマイク(左側)をオンにする。

※赤い斜線が入っている場合はオフになっているため、アイコンをクリックして斜線を外してください。